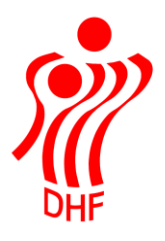

# HåndOffice Beach melding

### **Beach tilmelding**

Klik på "Forening" og herefter "Holdtilmelding". I menuen klik øverst på "Stævne".

I forbund vil være forud valgt det/den forbund/kreds/region som foreningen tilhører.

Vælg det forbund der ønskes tilmeldt hold i og køn, rækkegruppering og klik på "Start søgning".

I "Vælg hold" kan man vælge at tilmelde et nyt hold eller et eksisterende hold der allerede er tilmeldt en Beach række.

Der er "Navn" og "Forkortelse" som default er udfyldt med foreningens standard navn og forkortelse som kan ændres. Udfyld med info om holdnavn og forkortelse.

Sæt hak ved de rækker der skal tilmeldes hold til og klik på "Gem ændringer".

Start søgn

| Tilmeldingstype | ○ Standard            |   |
|-----------------|-----------------------|---|
| Forbund         | Dansk Håndbold Forbun | • |
| Rækkegrupering  | Senior                | • |
| Køn             | Mand                  | - |
| Kamptype        | Ikke valgt            | • |
| Banetype        | Ikke valgt            | • |
| Rækkenavn       |                       |   |

|     | <b>Ikonforklaring:</b> <ol> <li>= Klik på denne</li> <li>= Klik på denne</li> </ol> | e for at se turneringsinfo<br>e for at se tilmeldte hold på rækken |
|-----|-------------------------------------------------------------------------------------|--------------------------------------------------------------------|
|     | Vælg hold:                                                                          |                                                                    |
|     | Tilmeldingstype                                                                     | Nyt hold      Eksisterende hold                                    |
|     | Navn                                                                                | Ringsted Beach                                                     |
|     | Forkortelse                                                                         | Ringst. Beach                                                      |
| ing |                                                                                     |                                                                    |

| Id | Image: Market of the second second |         |        |          |          |         |                |                    |         |
|----|----------------------------------------------------------------------------------------------------|---------|--------|----------|----------|---------|----------------|--------------------|---------|
|    | Navn                                                                                                    | Køn     | Årgang | Kamptype | Banetype | Forbund | Tilmeldingsfri | st                 |         |
| 0  | <u>Beach Handball Touren 2022 - Amager, herre pulje</u>                                                                                                    | Mand    | Senior | Beach    | Beach    | DHF     | 01-04-2022     |                    |         |
| 0  | <u>Beach Handball Touren 2022 - Horsens, herre pulje</u>                                                                                                    | Mand    | Senior | Beach    | Beach    | DHF     | 01-04-2022     | 0                  |         |
| 0  | <u>Beach Handball Touren 2022 -<br/>Vallensbæk, herre pulje</u>                                                                                                    | Mand    | Senior | Beach    | Beach    | DHF     | 01-04-2022     |                    |         |
| 0  | <u>Beach Handball Touren 2022 -<br/>Kerteminde , herre pulje</u>                                                                                                    | Mand    | Senior | Beach    | Beach    | DHF     | 01-04-2022     | 0                  |         |
| 0  | <u>Beach Handball Touren 2022 - Glesborg,</u><br><u>herre pulje</u>                                                                                                    | Mand    | Senior | Beach    | Beach    | DHF     | 01-04-2022     | 0                  |         |
| 0  | <u>Beach Handball Touren 2022 -</u><br><u>Søndermarken, herre pulje</u>                                                                                                    | Mand    | Senior | Beach    | Beach    | DHF     | 01-04-2022     | 0                  |         |
| 14 | ▲ 1 ▶ ▶ Antal resultater per si                                                                                                    | de 50 💌 |        |          |          |         |                | 6 resultater (side | 1 af 1) |

Gem ændringer

Der kommer besked op om de rækker der er tilmeldt hold til samt mulighed for at klikke på "Tilmeld flere hold".

## Holdtilmelding

**Følgende hold er blevet tilmeldt:** 5093000153, Ringsted Beach - Beach Handball Touren 2022 - Amager, herre pulje 5093000153, Ringsted Beach - Beach Handball Touren 2022 - Vallensbæk, herre pulje

Tilmeld flere hold

Ønsker man at tilmelde "Ringsted Beach" holdet til en række mere så klikker man på "Eksisterende hold" og herefter "Søg hold".

Taster man holdnummeret fra den ovenstående tilmelding så kommer der to hold frem – vælg et af holdene.

| HåndOffice                   | - holdsøgning                   |                                                         |       |        |                 | ×       |
|------------------------------|---------------------------------|---------------------------------------------------------|-------|--------|-----------------|---------|
| Søg hold                     |                                 |                                                         |       |        |                 |         |
| Holdnr.<br>Holdnavn<br>Række | 5093000153<br>Vælg række        | ▼<br>Start søgning                                      |       |        |                 |         |
| ∢ ∢ 1                        | ▶ ▶I Anta                       | l resultater per side 50 💌                              |       | 2 resu | ultater (side 1 | l af 1) |
| Holdnr                       | Holdnavn                        | Række                                                   | Pulje | Nøgle  | Samarb.         |         |
| 509300-<br>0153              | <u>Ringsted</u><br><u>Beach</u> | Beach Handball Touren 2022 - Amager, herre pulje        |       |        |                 | ٢       |
| 509300-<br>0153              | <u>Ringsted</u><br><u>Beach</u> | Beach Handball Touren 2022 - Vallensbæk, herre<br>pulje |       |        |                 | ٢       |
| ₫ ₫ 1                        | ▶ ▶I Anta                       | l resultater per side 50 💌                              |       | 2 resu | ultater (side 1 | l af 1) |

Klik på den række som holdet også skal tilmeldes og klik på "Gem ændringer".

#### Holdtilmelding

| Tilmeldingstype<br>Forbund<br>Rækkegrupering<br>Køn<br>Kamptype<br>Banetype<br>Rækkenavn | O Standard  Stævne Dansk Håndbold Forbun Senior Mand Ikke valgt Ikke valgt | ▼<br>▼<br>▼<br>▼ | t søgning | Ikonforklari<br>④ = Klik på<br>● = Klik på<br>Vælg hold:<br>Tilmeldingsty<br>Hold | <b>ng:</b><br>denne for at s<br>denne for at s<br>γpe Ο Nyt<br>Ringste | e turneringsi<br>e tilmeldte h<br>hold | nfo<br>old på rækken<br>isterende hold<br>i <mark>g hold</mark> |              |               |
|------------------------------------------------------------------------------------------|----------------------------------------------------------------------------|------------------|-----------|-----------------------------------------------------------------------------------|------------------------------------------------------------------------|----------------------------------------|-----------------------------------------------------------------|--------------|---------------|
|                                                                                          | I Antal resultater per s                                                   | ide 50 🔻         | ]         |                                                                                   |                                                                        |                                        |                                                                 | 6 resultater | (side 1 af 1) |
| Navn                                                                                     |                                                                            | Køn              | Årgang    | Kamptype                                                                          | Banetype                                                               | Forbund                                | Tilmeldingsfi                                                   | rist         |               |
| Seach Handbal                                                                            | <u>l Touren 2022 - Amager,</u>                                             | Mand             | Senior    | Beach                                                                             | Beach                                                                  | DHF                                    | 01-04-2022                                                      | 0            |               |
| Beach Handbal<br>herre pulje                                                             | <u> 1 Touren 2022 - Horsens,</u>                                           | Mand             | Senior    | Beach                                                                             | Beach                                                                  | DHF                                    | 01-04-2022                                                      | 0            |               |
| Seach Handbal<br>Vallensbæk, he                                                          | <u>l Touren 2022 -</u><br>rre pulje                                        | Mand             | Senior    | Beach                                                                             | Beach                                                                  | DHF                                    | 01-04-2022                                                      |              |               |
| Seach Handbal<br>Kerteminde , he                                                         | <u>l Touren 2022 -</u><br>erre pulje                                       | Mand             | Senior    | Beach                                                                             | Beach                                                                  | DHF                                    | 01-04-2022                                                      | 0            |               |
| Seach Handbal                                                                            | l Touren 2022 - Glesborg,                                                  | Mand             | Senior    | Beach                                                                             | Beach                                                                  | DHF                                    | 01-04-2022                                                      | 0            |               |
| Beach Handbal<br>Søndermarken,                                                           | <u>l Touren 2022 -<br/>herre pulje</u>                                     | Mand             | Senior    | Beach                                                                             | Beach                                                                  | DHF                                    | 01-04-2022                                                      | 0            |               |
|                                                                                          | I Antal resultater per s                                                   | ide 50 💌         | ]         |                                                                                   |                                                                        |                                        |                                                                 | 6 resultater | (side 1 af 1) |
|                                                                                          |                                                                            |                  |           |                                                                                   |                                                                        |                                        |                                                                 | Ge           | m ændringer   |

Nu vises den ekstra række som dette hold er tilmeldt.

Det er en god ide at tilmelde samme hold til DHF Beach rækker (såfremt det er et og samme hold) og et andet hold til f.eks. HRØ Beach.

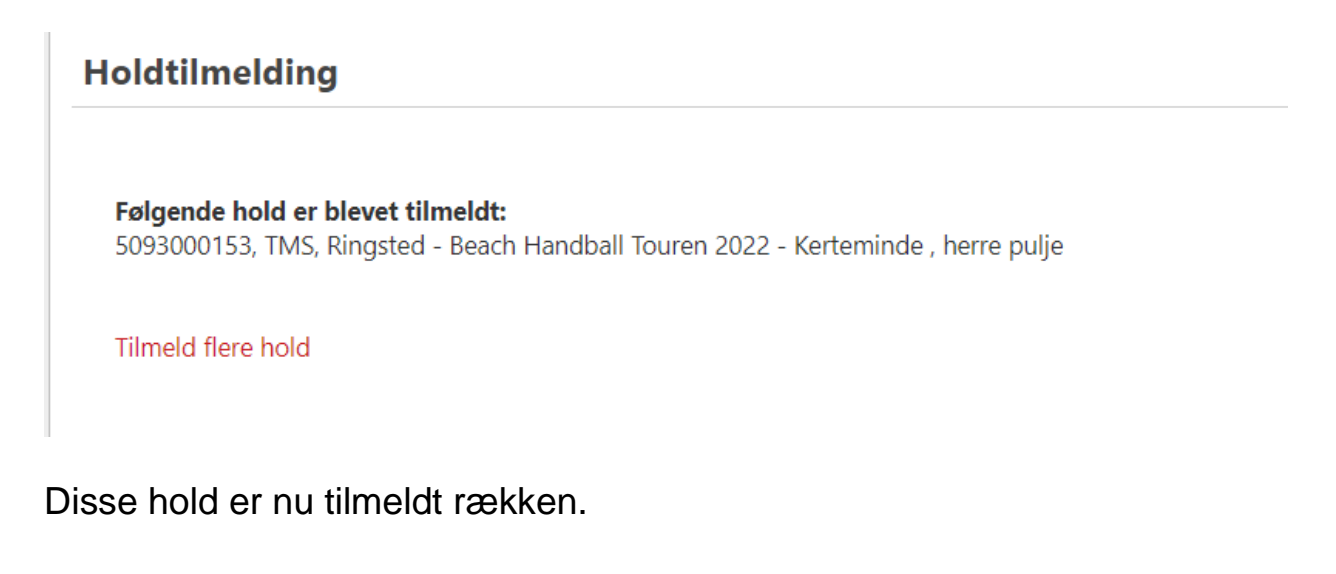

#### <u>Vallensbæk, herre pulje</u>

| <u>Beach Handball</u><br>Kerteminde , he | <u>l Touren 2022 -</u><br>erre pulje | Mand | Senior  | Beach | Beach      | DHF         | 01-04-2022 |   |
|------------------------------------------|--------------------------------------|------|---------|-------|------------|-------------|------------|---|
| Nummer                                   | Navn                                 |      | Forkor  | telse | Spillested |             |            |   |
| 503250-1311                              | Greve Vikings 1                      |      | Viking  | s 1   | Greve Idræ | ts Center   |            |   |
| 503250-1310                              | Greve vikings 2                      |      | Viking  | s 2   | Greve Idræ | ts Center   |            |   |
| 509300-0153                              | Ringsted Beach                       |      | Ringst. | Beach | Dansk Kabe | el TV Arena |            | 0 |

# I "Forening" og "Hold" kan man se hvilke egne hold der er tilmeldt hvilke rækker.

| 0155            |                | Oversidere                                                                           |                                                                                                    |
|-----------------|----------------|--------------------------------------------------------------------------------------|----------------------------------------------------------------------------------------------------|
| 509300-<br>0153 | Ringsted Beach | Beach Handball Touren 2022 - Amager, herre pulje                                     | Sealer State                                                                                                    |
| 509300-<br>0153 | Ringsted Beach | Beach Handball Touren 2022 - Vallensbæk, herre pulje                                 | s de la constante de la constante de la consta |
| 509300-<br>0153 | Ringsted Beach | Beach Handball Touren 2022 - Kerteminde , herre pulje                                | se de la constante de la constante de la constante de la constante de la constante de la constante de la consta                                                                                                    |
| 509300-<br>0154 | TMS, Ringsted  | Beach Handball Touren 2022 - Amager, dame pulje                                      | s de la constante de la constante de la consta |
| 509300-<br>0155 | TMS, Ringsted  | Stævne 11: U-8 - 8 år meget øvede - Drenge, totalhåndbold<br>den 23. april 2022 (13) | P                                                                                                    |
|                 |                |                                                                                      |                                                                                                    |